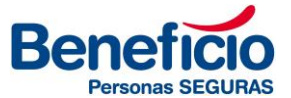

## NUEVO CERTIFICADO DE COBERTURA VIDA OBLIGATORIO

2024

## 1) INGRESAR EN CONSULTA DE POLIZAS EN LA WEB

a. Ingresar en Nro de póliza, refrescar y seleccionar la línea para hacer click en la lupita e ingresar en la misma.

# Beneficio

| Beneficio<br>Printina SEGURIS                                                                                               | 00000 |
|----------------------------------------------------------------------------------------------------|-------|
| Catazadores Endosses Solicitades Pillicas Cabranca Sinestrus Productions Pedidos a Producción Ranovaciones                  | *     |
| Pólizas                                                                                                    |       |
| Q = C                                                                                                    |       |
| P\$Raz 20228 Tomador 0 ♀ Productor 0 ♀ Productor 0 ♀ Productor 0 ♀ 0 	 0                                                    |       |
| Rama 21 - VIDA OBLIGATORIO V Estado Todas V Fecha de Emisión V desde 02/11/2023 🛣 hasta 17/11/2023                          |       |
| Pélica Niro Estado Rama Productor Tomador Fecha emisión Vigencia ésade Vigencia hasta Moneda Prima Premio Saldo Descripción |       |
| 291751 Vigente - Con Cobertura Finan. 21 - VIDA OBLIGATORIO                                                                 |       |
|                                                                                                    |       |

## 2) Ir a la solapa de "Asegurados"

3) Margen inferior aparecen 2 opciones

| Cotizadores Endosos Solicitudes Pólizas Cobranza Siniestros Productores Pedidos a Producción Renovacion | s 🎗                                   |
|----------------------------------------------------------------------------------------------------|---------------------------------------|
| Pólizas                                                                                                 | < Põilzas                             |
| 21 - VIDA OBLIGATORIO Póliza Nº 291751                                                                  |                                       |
| Detalle Endosos Asegurados Cuotas Y Pagos Siniestros                                                    |                                       |
| 6                                                                                                    | · · · · · · · · · · · · · · · · · · · |
| Datos Generales                                                                                         |                                       |
| Tomador                                                                                                 | Asegurado                             |
| Documento                                                                                               | Documento                             |
| Domicilio                                                                                               | Domicilio                             |
| Productor                                                                                               | Organizador                           |

| OOOOOOOO                                                   | <b>^</b> [ |
|------------------------------------------------------------|------------|
| 21 - VIDA OBLIGATORIO Póliza Nº                            |            |
| Detalle Endosos Asegurados Cuotas Y Pagos Siniestros       |            |
| - C                                                        |            |
| Estado Todos 🗸 Vigencia: desde // 😰 hasta // 😰 Documento 0 |            |
| NºRiesgo Estado Descripción Inicio Vig. Fin Vig. Documento |            |
| 1 Vigente //08/2023 01/08/2024 27944976731                 |            |
|                                                            |            |
| Ŷ                                                          | 9          |
|                                                            |            |
|                                                            |            |
|                                                            |            |
|                                                            |            |
|                                                            |            |
|                                                            |            |
| н 4                                                        |            |
| Altas Tempranas                                            |            |

### **OFICINA SALTA** 20 de Febrero 388 (4400) Salta Tel: +54 (0387) 480 2205

#### CASA CENTRAL

Av. Leandro N. Alem 584, Piso 12 (1001) Ciudad Autónoma de Buenos Aires Tel: +54 (011) 5236 4300 casacentral@beneficio.com.ar

## **OFICINA ROSARIO** Av. Córdoba 1015, Piso 2°, Of. 7

(2000) Rosario Tel: +54 (0341) 527 1071

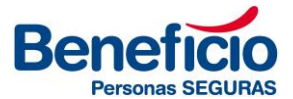

## Alta Temprana:

• Se pueden dar altas/bajas en forma individual

| Adn    | ninistración de Altas    | 5 Temprana   | as            |                 |        |                   |      |
|--------|--------------------------|--------------|---------------|-----------------|--------|-------------------|------|
| 1      | ) 🛋 💿 🛋 🖆                | k C'         |               |                 |        |                   |      |
| Apelli | do y Nombre              |              |               | CUIT            |        | Inicio Vigencia / | / 28 |
| Rama   | 21 - VIDA OBLIGATORIO PO | iliza 296595 |               |                 |        |                   |      |
| Sec.   | Apellido y Nombre        | CUIL         | F. Nacimiento | Inicio Vigencia | Estado |                   |      |
| 1      | Y                        |              | 11/05/1970    | 01/08/2023      | A      |                   |      |
|        |                          |              |               |                 |        |                   |      |

Para bajas individuales, presionar el icono con la X recuadro azul

## Alta/Baja Masiva:

• <u>Cuando se desea</u> dar altas/bajas en forma masiva hay que descargar desde el icono Exportar recuadro verde.

El sistema ya traerá a la nómina que se encuentra activa y fue remitida por el proceso de la SSN (personas declaradas en el S.U.S.S) y se da la opción de dar de alta/baja a otros, entendiendo que sirve solo a efectos de imprimir certificados

- No se borran los movimientos realizados, salvo que ingrese una novedad desde la SSN y se comparen los ítems por fecha de vigencia\_\_\_\_\_
- Se debe luego importar, con el icono del recuadro amarillo.

## Para imprimir, presionar el icono de la impresora:

|                                                                                                    | Luga                                                 | r y Fecha: CIUDAD DE BL | JENOS A              | IRES, 17/11/                       |
|----------------------------------------------------------------------------------------------------|------------------------------------------------------|-------------------------|----------------------|------------------------------------|
| tos del Tomador<br>Nombre y Apellido/R.Social: DIAS CARLOS JOAC<br>Domicilio: LAPRIDA 1251 DTO. 4<br>Localidad: ITUZAINGO<br>CUIT: 2329385869<br>Condición de IVA: CONSUMIDOR FINAL | 2UIN<br>Provincia: BUENOS AIRES                      | Póilza:<br>Vigencia:    | 21<br>desde<br>hasta | 291751<br>01/04/2023<br>01/04/2024 |
| Item Existente en Poliza - C.U.I.T.: 27XXXX<br>ITEM EXISTENTE EN Poliza - C.U.I.T.: 27XXXXX<br>ITEM DE ALTA - C.U.I.T. 20XXXXXX2 - E Nacimie                                        | XXX9 - F. Nacimiento: 23/07/1981<br>into: 01/01/2000 |                         |                      |                                    |
| TEN DE ALTA - 0.0.1.1. 20000002 - F.Naumie                                                                                                    |                                                      |                         |                      |                                    |

### OFICINA SALTA 20 de Febrero 388 (4400) Salta Tel: +54 (0387) 480 2205

### CASA CENTRAL

Av. Leandro N. Alem 584, Piso 12 (1001) Ciudad Autónoma de Buenos Aires Tel: +54 (011) 5236 4300 casacentral@beneficio.com.ar

## **OFICINA ROSARIO**

Av. Córdoba 1015, Piso 2°, Of. 7 (2000) Rosario Tel: +54 (0341) 527 1071

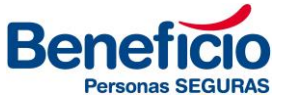

ACLARACION: Desde la consulta de póliza, el " CERTIFICADO GLOBAL" refleja los ítems que hayan informado desde la SSN.

Ingresando en "ASEGURADOS" en "ALTA TEMPRANA" podrán obtener el certificado con todas las novedades que se deseen realizar.

En cuanto a VCO de Personal Doméstico, aclaramos que los endosos deben solicitarlos por la web a través de Pedidos a Producción.

OFICINA SALTA 20 de Febrero 388 (4400) Salta Tel: +54 (0387) 480 2205

#### CASA CENTRAL

Av. Leandro N. Alem 584, Piso 12 (1001) Ciudad Autónoma de Buenos Aires Tel: +54 (011) 5236 4300 casacentral@beneficio.com.ar casacentral@beneficio.com.ar

#### **OFICINA ROSARIO**

Av. Córdoba 1015, Piso 2°, Of. 7 (2000) Rosario Tel: +54 (0341) 527 1071